# **Apache Knox Authentication**

Date published: Date modified:

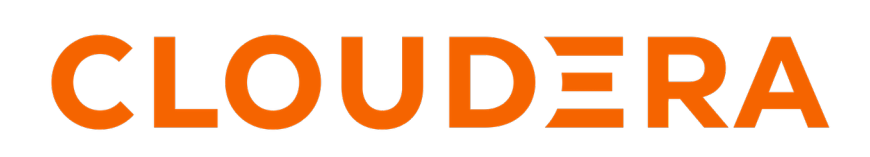

https://docs.cloudera.com/

# **Legal Notice**

© Cloudera Inc. 2024. All rights reserved.

The documentation is and contains Cloudera proprietary information protected by copyright and other intellectual property rights. No license under copyright or any other intellectual property right is granted herein.

Unless otherwise noted, scripts and sample code are licensed under the Apache License, Version 2.0.

Copyright information for Cloudera software may be found within the documentation accompanying each component in a particular release.

Cloudera software includes software from various open source or other third party projects, and may be released under the Apache Software License 2.0 ("ASLv2"), the Affero General Public License version 3 (AGPLv3), or other license terms. Other software included may be released under the terms of alternative open source licenses. Please review the license and notice files accompanying the software for additional licensing information.

Please visit the Cloudera software product page for more information on Cloudera software. For more information on Cloudera support services, please visit either the Support or Sales page. Feel free to contact us directly to discuss your specific needs.

Cloudera reserves the right to change any products at any time, and without notice. Cloudera assumes no responsibility nor liability arising from the use of products, except as expressly agreed to in writing by Cloudera.

Cloudera, Cloudera Altus, HUE, Impala, Cloudera Impala, and other Cloudera marks are registered or unregistered trademarks in the United States and other countries. All other trademarks are the property of their respective owners.

Disclaimer: EXCEPT AS EXPRESSLY PROVIDED IN A WRITTEN AGREEMENT WITH CLOUDERA, CLOUDERA DOES NOT MAKE NOR GIVE ANY REPRESENTATION, WARRANTY, NOR COVENANT OF ANY KIND, WHETHER EXPRESS OR IMPLIED, IN CONNECTION WITH CLOUDERA TECHNOLOGY OR RELATED SUPPORT PROVIDED IN CONNECTION THEREWITH. CLOUDERA DOES NOT WARRANT THAT CLOUDERA PRODUCTS NOR SOFTWARE WILL OPERATE UNINTERRUPTED NOR THAT IT WILL BE FREE FROM DEFECTS NOR ERRORS, THAT IT WILL PROTECT YOUR DATA FROM LOSS, CORRUPTION NOR UNAVAILABILITY, NOR THAT IT WILL MEET ALL OF CUSTOMER'S BUSINESS REQUIREMENTS. WITHOUT LIMITING THE FOREGOING, AND TO THE MAXIMUM EXTENT PERMITTED BY APPLICABLE LAW, CLOUDERA EXPRESSLY DISCLAIMS ANY AND ALL IMPLIED WARRANTIES, INCLUDING, BUT NOT LIMITED TO IMPLIED WARRANTIES OF MERCHANTABILITY, QUALITY, NON-INFRINGEMENT, TITLE, AND FITNESS FOR A PARTICULAR PURPOSE AND ANY REPRESENTATION, WARRANTY, OR COVENANT BASED ON COURSE OF DEALING OR USAGE IN TRADE.

# **Contents**

| Apache Knox Overview                           | 4   |
|------------------------------------------------|-----|
| Securing Access to Hadoop Cluster: Apache Knox | 4   |
| Apache Knox Gateway Overview                   | 4   |
| Knox Supported Services Matrix                 | 5   |
| Proxy Cloudera Manager through Apache Knox     | , 6 |
| Installing Apache Knox                         | .7  |
| Apache Knox Install Role Parameters            | 9   |
| Knox Gateway token integration1                | 1   |
| Overview                                       | 11  |
| Token configurations                           | 13  |
| Generate tokens                                | 1 / |
|                                                | 16  |

# **Apache Knox Overview**

# Securing Access to Hadoop Cluster: Apache Knox

The Apache Knox Gateway ("Knox") is a system to extend the reach of Apache<sup>™</sup> Hadoop<sup>®</sup> services to users outside of a Hadoop cluster without reducing Hadoop Security. Knox also simplifies Hadoop security for users who access the cluster data and execute jobs. The Knox Gateway is designed as a reverse proxy.

Establishing user identity with strong authentication is the basis for secure access in Hadoop. Users need to reliably identify themselves and then have that identity propagated throughout the Hadoop cluster to access cluster resources.

#### Layers of Defense for a CDP Private Cloud Base Cluster

• Authentication: Kerberos

Cloudera uses Kerberos for authentication. Kerberos is an industry standard used to authenticate users and resources within a Hadoop cluster. CDP also includes Cloudera Manager, which simplifies Kerberos setup, configuration, and maintenance.

• Perimeter Level Security: Apache Knox

Apache Knox Gateway is used to help ensure perimeter security for Cloudera customers. With Knox, enterprises can confidently extend the Hadoop REST API to new users without Kerberos complexities, while also maintaining compliance with enterprise security policies. Knox provides a central gateway for Hadoop REST APIs that have varying degrees of authorization, authentication, SSL, and SSO capabilities to enable a single access point for Hadoop.

Authorization: Ranger

OS Security: Data Encryption and HDFS

# **Apache Knox Gateway Overview**

A conceptual overview of the Apache Knox Gateway, a reverse proxy.

#### **Overview**

Knox integrates with Identity Management and SSO systems used in enterprises and allows identity from these systems be used for access to Hadoop clusters.

Knox Gateway provides security for multiple Hadoop clusters, with these advantages:

- Simplifies access: Extends Hadoop's REST/HTTP services by encapsulating Kerberos to within the Cluster.
- Enhances security: Exposes Hadoop's REST/HTTP services without revealing network details, providing SSL out of the box.
- Centralized control: Enforces REST API security centrally, routing requests to multiple Hadoop clusters.
- Enterprise integration: Supports LDAP, Active Directory, SSO, SAML and other authentication systems.

#### Typical Security Flow: Firewall, Routed Through Knox Gateway

Knox can be used with both unsecured Hadoop clusters, and Kerberos secured clusters. In an enterprise solution that employs Kerberos secured clusters, the Apache Knox Gateway provides an enterprise security solution that:

- Integrates well with enterprise identity management solutions
- Protects the details of the Hadoop cluster deployment (hosts and ports are hidden from end users)
- Simplifies the number of services with which a client needs to interact

#### Knox Gateway Deployment Architecture

Users who access Hadoop externally do so either through Knox, via the Apache REST API, or through the Hadoop CLI tools.

# **Knox Supported Services Matrix**

A support matrix showing which services Apache Knox supports for Proxy and SSO, for both Kerberized and Non-Kerberized clusters.

### **Table 1: Knox Supported Components**

| Component                                   | UI Proxy (with SSO) | API Proxy |
|---------------------------------------------|---------------------|-----------|
| Atlas API                                   | #                   | #         |
| Atlas UI                                    | #                   | #         |
| Beacon                                      |                     |           |
| Cloudera Manager API                        | #                   | #         |
| Cloudera Manager UI                         | #                   |           |
| Data Analytics Studio (DAS)                 | #                   |           |
| Druid                                       |                     |           |
| Falcon                                      |                     |           |
| Flink                                       |                     |           |
| HBase REST API(aka WebHBase & Stargate)     |                     | #         |
| HBase UI                                    | #                   |           |
| HDFS UI                                     | #                   |           |
| HiveServer2 HTTP JDBC API (HS2 via<br>HTTP) |                     | #         |
| HiveServer2 LLAP JDBC API                   |                     |           |
| HiveServer2 LLAP UI                         |                     |           |
| HiveServer2 UI                              |                     |           |
| Hue                                         | #                   |           |
| Impala HTTP JDBC API                        |                     | #         |
| Impala UI                                   | #                   |           |
| JobHistory UI                               | #                   |           |
| JobTracker                                  |                     | #         |
| Kudu UI                                     | #                   |           |
| Livy API + UI                               | #                   | #         |
| LogSearch                                   |                     |           |
| NameNode                                    | #                   | #         |
| NiFi                                        | #                   | #         |
| NiFi Registry                               | #                   | #         |
| Oozie API                                   | #                   | #         |
| Oozie UI                                    | #                   |           |
| Phoenix (aka Avatica)                       |                     | #         |

| Component                           | UI Proxy (with SSO) | API Proxy |
|-------------------------------------|---------------------|-----------|
| Profiler                            | #                   |           |
| Ranger API                          | #                   | #         |
| Ranger UI                           | #                   |           |
| ResourceManager API                 | #                   | #         |
| Schema Registry API + UI            | #                   | #         |
| Streams Messaging Manager (SMM) API | #                   | #         |
| Streams Messaging Manager (SMM) UI  | #                   |           |
| Solr                                | #                   | #         |
| Spark3History UI                    | #                   |           |
| SparkHistory UI                     | #                   |           |
| Storm                               |                     |           |
| Storm LogViewer                     |                     |           |
| Superset                            |                     |           |
| WebHCat                             |                     |           |
| WebHDFS                             |                     | #         |
| YARN UI                             | #                   |           |
| YARN UI V2                          | #                   |           |
| Zeppelin UI                         | #                   |           |
| Zeppelin WS                         | #                   |           |

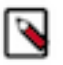

## Note:

APIs, UIs, and SSO in the Apache Knox project that are not listed above are considered Community Features.

Community Features are developed and tested by the Apache Knox community but are not officially supported by Cloudera. These features are excluded for a variety of reasons, including insufficient reliability or incomplete test case coverage, declaration of non-production readiness by the community at large, and feature deviation from Cloudera best practices. Do not use these features in your production environments.

# **Proxy Cloudera Manager through Apache Knox**

In order to have Cloudera Manager proxied through Knox, there are some steps you must complete.

#### Procedure

1. Set the value for frontend\_url: Cloudera Manager Administration Settings Cloudera Manager Frontend URL :

- Non-HA value: https://\$Knox\_host:\$knox\_port
- HA value: https://\$Knox\_loadbalancer\_host:\$Knox\_loadbalancer\_port
- **2.** Set allowed groups, hosts, and users for Knox Proxy: Cloudera Manager Administration Settings External Authentication :
  - Allowed Groups for Knox Proxy: \*
  - Allowed Hosts for Knox Proxy: \*
  - Allowed Users for Knox Proxy: \*

- **3.** Enable Kerberos/SPNEGO authentication for the Admin Console and API: Cloudera Manager Administration Settings External Authentication Enable SPNEGO/Kerberos Authentication for the Admin Console and API: true
- 4. From Cloudera Manager Administration Settings External Authentication , set Knox Proxy Principal: knox.

#### What to do next

External authentication must be set up correctly. Cloudera Manager must be configured to use LDAP, following the standard procedure for setting up LDAP. This LDAP server should be the same LDAP that populates local users on Knox hosts (if using PAM authentication with Knox), or the same LDAP that Knox is configured to use (if using LDAP authentication with Knox).

# **Installing Apache Knox**

This document provides instructions on how to install Apache Knox using the installation process.

#### About this task

Apache Knox is an application gateway for interacting with the REST APIs and UIs. The Knox Gateway provides a single access point for all REST and HTTP interactions in your Cloudera Data Platform cluster.

#### Before you begin

When installing Knox, you must have Kerberos enabled on your cluster.

### Procedure

1. From your Cloudera Manager homepage, go to Status tab \$Cluster Name ... Add Service

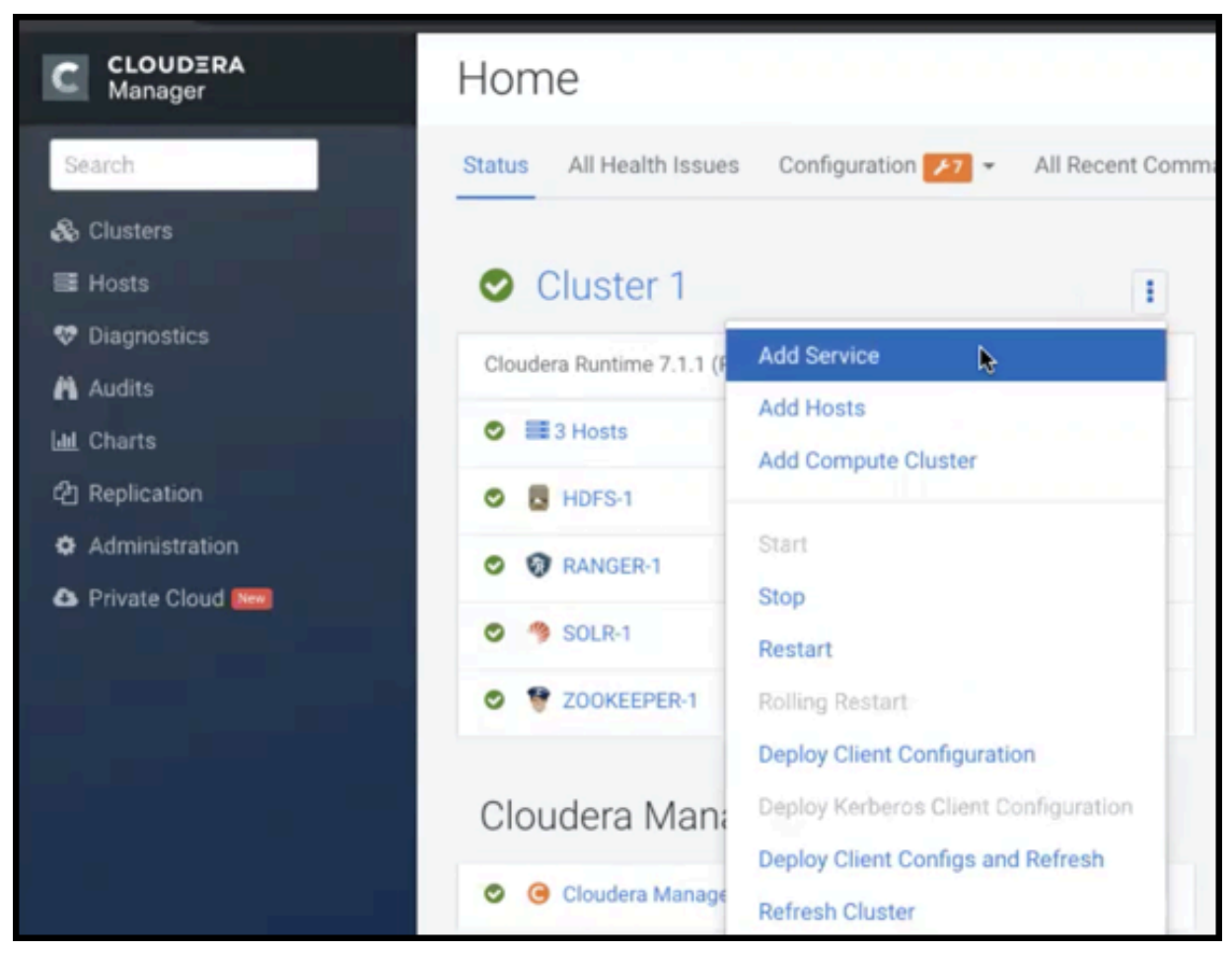

- 2. From the list of services, select Knox and click Continue.
- 3. On the Select Dependencies page, choose the dependencies you want Knox to set up:

| HDFS, Ranger, Solr, Zookeeper | For users that require Apache Ranger for authorization.<br>HDFS with Ranger. HDFS depends on Zookeeper, and<br>Ranger depends on Solr. |
|-------------------------------|----------------------------------------------------------------------------------------------------|
| HDFS, Zookeeper               | HDFS depends on Zookeeper.                                                                                                    |
| No optional dependencies      | For users that do not wish to have Knox integrate with HDFS or Ranger.                                                                 |

4. On the Assign Roles page, select role assignments for your dependencies and click Continue:

| Knox service roles | Description                                                                                                    | Required? |
|--------------------|----------------------------------------------------------------------------------------------------|-----------|
| Knox Gateway       | If Knox is installed, at least one instance<br>of this role should be installed. This role<br>represents the Knox Gateway which provides<br>a single access point for all REST and HTTP<br>interactions with Apache Hadoop clusters. | Required  |

| Knox service roles | Description                                                                                                    | Required? |
|--------------------|----------------------------------------------------------------------------------------------------|-----------|
| KnoxIDBroker*      | It is strongly recommended that this role is<br>installed on its own dedicated host. As its<br>name suggests this role will allow you to<br>take advantage of Knox's Identity Broker<br>capabilities, an identity federation solution<br>that exchanges cluster authentication for<br>temporary cloud credentials.* | Optional* |
| Gateway            | This role comes with the CSD framework.<br>The gateway structure is used to describe the<br>client configuration of the service on each<br>host where the gateway role is installed.                                                                                                    | Optional  |

\* Note: KnoxIDBroker appears in the Assign Roles page, but it is not currently supported in CDP Private Cloud.

- **5.** On the **Review Changes** page, most of the default values are acceptable, but you must Enable Kerberos Authentication and supply the Knox Master Secret. There are additional parameters you can specify or change, listed in "Knox Install Role Parameters".
  - a) Click Enable Kerberos Authentication
  - Kerberos is required where Knox is enabled.
  - b) Supply the Knox Master Secret, e.g. knoxsecret.
  - c) Click Continue.
- 6. The Command Details page shows the status of your operation. After completion, your system admin can view logs for your installation under stdout.

## **Apache Knox Install Role Parameters**

Reference information on all the parameters available for Knox service roles.

#### **Service-level parameters**

#### **Table 2: Required service-level parameters**

| Name                                    | In Wizard | Туре    | Default Value                |
|-----------------------------------------|-----------|---------|------------------------------|
| kerberos.auth.enabled*                  | Yes       | Boolean | false                        |
| ranger_knox_plugin_hdfs_audit_directory | No        | Text    | {ranger_base_audit_url}/knox |
| autorestart_on_stop                     | No        | Boolean | false                        |
| knox_pam_realm_service                  | No        | Text    | login                        |
| save_alias_command_input_password       | No        | Text    | -                            |

#### **Knox Gateway role parameters**

#### Table 3: Required parameters for Knox Gateway role

| Name                  | In Wizard | Туре     | Default Value              |
|-----------------------|-----------|----------|----------------------------|
| gateway_master_secret | Yes       | Password | -                          |
| gateway_conf_dir      | Yes       | Path     | /var/lib/knox/gateway/conf |
| gateway_data_dir      | Yes       | Path     | /var/lib/knox/gateway/data |
| gateway_port          | No        | Port     | 8443                       |
| gateway_path          | No        | Text     | gateway                    |

9

| Name                                                  | In Wizard | Туре   | Default Value                                 |
|-------------------------------------------------------|-----------|--------|-----------------------------------------------|
| gateway_heap_size                                     | No        | Memory | 1 GB (min = 256 MB; soft min = 512<br>MB)     |
| gateway_ranger_knox_plugin_conf_path                  | No        | Path   | /var/lib/knox/ranger-knox-plugin              |
| gateway_ranger_knox_plugin_policy_cache_directory     | No        | Path   | /var/lib/ranger/knox/gateway/policy-<br>cache |
| gateway_ranger_knox_plugin_hdfs_audit_spool_directory | No        | Path   | /var/log/knox/gateway/audit/hdfs/spool        |
| gateway_ranger_knox_plugin_solr_audit_spool_directory | No        | Path   | /var/log/knox/gateway/audit/solr/spool        |

### Table 4: Optional parameters for Knox Gateway role

| Name                                                           | Туре       | Default Value                                                                                                    |
|----------------------------------------------------------------|------------|----------------------------------------------------------------------------------------------------|
| gateway_default_topology_name                                  | Text       | cdp-proxy                                                                                                    |
| gateway_auto_discovery_enabled                                 | Boolean    | true                                                                                                    |
| gateway_cluster_configuration_monitor_interval                 | Time       | 60 seconds (minimum = 30 seconds)                                                                                                    |
| gateway_auto_discovery_advanced_configuration_monitor_interval | Time       | 10 seconds (minimum = 5 seconds)                                                                                                    |
| gateway_cloudera_manager_descriptors_monitor_interval          | Time       | 10 seconds (minimum = 5 seconds)                                                                                                    |
| gateway_auto_discovery_cdp_proxy_enabled_*                     | Boolean    | true                                                                                                    |
| gateway_auto_discovery_cdp_proxy_api_enabled_*                 | Boolean    | true                                                                                                    |
| gateway_descriptor_cdp_proxy                                   | Text Array | Contains the required properties of cdp-<br>proxy topology                                                                                                    |
| gateway_descriptor_cdp_proxy_api                               | Text Array | Contains the required properties of cdp-<br>proxy-api topology                                                                                                    |
| gateway_sso_authentication_provider                            | Text Array | Contains the required properties of the<br>authentication provider used by the<br>UIs using the Knox SSO capabilities<br>(Admin UI and Home Page). Defaults<br>to PAM authentication. |
| gateway_api_authentication_provider                            | Text Array | Contains the required properties of<br>the authentication provider used by<br>pre-defined topologies such as admin,<br>metadata or cdp-proxy-api. Defaults to<br>PAM authentication.  |

### **Knox IDBroker role parameters**

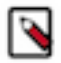

Note: Knox IDBroker is not currently supported in CDP Private Cloud.

## Table 5: Required parameters for Knox IDBroker role

| Name                   | In Wizard | Туре     | Default Value               |
|------------------------|-----------|----------|-----------------------------|
| idbroker_master_secret | Yes       | Password | -                           |
| idbroker_conf_dir      | Yes       | Path     | /var/lib/knox/idbroker/conf |
| idbroker_data_dir      | Yes       | Path     | /var/lib/knox/idbroker/data |
| idbroker_gateway_port  | No        | Port     | 8444                        |
| idbroker_gateway_path  | No        | Text     | gateway                     |

| Name               | In Wizard | Туре   | Default Value                          |
|--------------------|-----------|--------|----------------------------------------|
| idbroker_heap_size | No        | Memory | 1 GB (min = 256 MB; soft min = 512 MB) |

#### Table 6: Optional parameters for Knox IDBroker role

| Name                                      | Туре       | Default Value                                                                                                   |
|-------------------------------------------|------------|----------------------------------------------------------------------------------------------------|
| idbroker_aws_user_mapping                 | Text       | -                                                                                                    |
| idbroker_aws_group_mapping                | Text       | -                                                                                                    |
| idbroker_aws_user_default_group_mapping   | Text       | -                                                                                                    |
| idbroker_aws_credentials_key              | Password   | -                                                                                                    |
| idbroker_aws_credentials_secret           | Password   | -                                                                                                    |
| idbroker_gcp_user_mapping                 | Text       | -                                                                                                    |
| idbroker_gcp_group_mapping                | Text       | -                                                                                                    |
| idbroker_gcp_user_default_group_mapping   | Text       | -                                                                                                    |
| idbroker_gcp_credential_key               | Password   | -                                                                                                    |
| idbroker_gcp_credential_secret            | Password   | -                                                                                                    |
| idbroker_azure_user_mapping               | Text       | -                                                                                                    |
| idbroker_azure_group_mapping              | Text       | -                                                                                                    |
| idbroker_azure_user_default_group_mapping | Text       | -                                                                                                    |
| idbroker_azure_adls2_tenant_name          | Text       | -                                                                                                    |
| idbroker_azure_vm_assumer_identity        | Text       | -                                                                                                    |
| idbroker_relaodable_refresh_interval_ms   | Time       | 10 seconds (minimum = 1 second)                                                                                 |
| idbroker_kerberos_dt_proxyuser_block      | Text Array | A comma-separated list of proxy<br>user configuration used in Knox's dt<br>topology in case Kerberos is enabled |
| idbroker_knox_token_ttl_ms                | Time       | 1 hour (minimum = 1 second)                                                                                     |

# **Knox Gateway token integration**

As of CDP 7.2.14, you can use Apache Knox homepage to generate and manage Knox Gateway tokens for CDP Public Cloud. Related Information Knox token management (in v1.6.0 and above)

# **Overview**

Instead of using a basic username/password pair, you can improve security by generating Knox Gateway tokens. Tokens are more secure than plaintext username/password because they are signed, anonymized from the source data, and have a specified lifetime (by default, one hour).

#### About Knox gateway tokens

Before CDP 7.2.14, Knox on CDP Public Cloud had two default topologies: cdp-proxy and cdp-proxy-api. To enable passcode tokens, a third Knox topology was added: cdp-proxy-token. While very similar to cdp-proxy-api, the

authentication provider for cdp-proxy-token is configured with the JWTFederation provider, so that newly generated tokens can be used.

#### View Knox token integration

Knox token integration can be accessed via Cloudera Manager or the Knox homepage:

• (Recommended) Cloudera Manager: Cloudera Manager Clusters Knox Configuration and search for "Knox Token Integration".

| CLOUDIBA<br>Manager         | S Knox Ameri                                                                                                    |                                                                                                    |                                                                                                    | Dec 1                                                                                                    | 1, 12:32 PM UTC |
|-----------------------------|----------------------------------------------------------------------------------------------------|----------------------------------------------------------------------------------------------------|----------------------------------------------------------------------------------------------------|----------------------------------------------------------------------------------------------------|-----------------|
| Search                      | Status instances Configuration                                                                                                    | n Commands Charts Library Quick Links -                                                                                                    |                                                                                                    |                                                                                                    |                 |
| E Custes                    | Q. Knox Token Integration                                                                                                    |                                                                                                    | C Fibe                                                                                                    | Service Knos on deaut + Role Groups Histor                                                                                                    | ry & Rollback   |
| 99 Hosts                    |                                                                                                    |                                                                                                    |                                                                                                    |                                                                                                    |                 |
| Diagnostics                 | Filters                                                                                                    |                                                                                                    |                                                                                                    | Show All De                                                                                                    | escriptions .   |
| E Outs                      | - SCOPE                                                                                                    | Knox Token Integration - Token State Service                                                                                                    | Knox Gateway Default Group 🦡                                                                                                    |                                                                                                    | 0               |
| Administration              | Rosa (Barvise-Wild)<br>Galaway<br>Rosa Cataway<br>Rosa Cataway<br>Rosa Cataway<br>Rosa Cataway<br>Man<br>Advanced<br>Database<br>Long<br>Bard<br>Database<br>Long<br>Bard<br>Parts and Addresses<br>Parts and Addresses | improvementation improvementation impro | org apache knox gateway services token ingl AlkaliansetTokentitat     org apache knox gateway services token ingl JOBCTskentitateServi      Rock Gateway Default Group     J     knox Gateway Default Group     JOBCTskentitateService,AlassBasedTokentitateService     Knox Gateway Default Group | clientice<br>De<br>The value of knox taken tif in the homepage<br>topology<br>Whether the Unique input fields are enabled<br>on Knock taken generation page. | ×<br>)°<br>×    |
| A surely                    | Security<br>Bracks Collection<br>Starks Collection<br>Starks<br>Const<br>Warning<br>CF Edited<br>Non-Orleast<br>Fiscolog Describes                                                                                      | C proven, Jaken Integration, Joséfa, Jingen, yauk<br>Knos Taken Integration - Existino Grace Period<br>offeren yauka Internetica para period<br>& proven, Jonn, John, Avitan, proc. Janual<br>Knos Taken Integration - User Limit<br>oprovi yoos taken, integra yau<br>of proving Jonn, Jaken, Janual                                                                                                    | Kinox Gateway Default Group<br>disy(s) v<br>Kinox Gateway Default Group<br>10                                                                                                    | The number of tokens a user is allowed to<br>manage. Betting this 1-1 indicates unlimited<br>token management.                                               | o<br>x          |
| The second                  | C mouse svenises                                                                                                    | · Know Tokaw Internation - Researce Whitelast                                                                                                    | Konz Calenate Default Count                                                                                                    |                                                                                                    |                 |
| humang Commands     Grapont |                                                                                                    | pateway Jone, taken, renewar, whitelast                                                                                                    | Andre Materiality Material Anoldo                                                                                                    |                                                                                                    | - T             |
| () curo, smothar            |                                                                                                    |                                                                                                    |                                                                                                    |                                                                                                    | 1-7017          |
| 768 <b>«</b>                |                                                                                                    |                                                                                                    |                                                                                                    | Save Chan                                                                                                    | gescris-is      |

• Navigate to the Management Console service > Data Lakes > (Your cluster) > Token Integration (under the Services tab). This will bring you to the Knox homepage. There are two new links on your Knox homepage homepage: Token Management and Token Generation.

| E CLOUDIRA<br>Management Console | Environments / Data                      | Lake / Event History       |                       |                     |                   |
|----------------------------------|------------------------------------------|----------------------------|-----------------------|---------------------|-------------------|
| O furthered                      |                                          |                            |                       |                     |                   |
| (4) Destruction                  | DATE LARE NAME NODES                     | EATA-LAKE SCALE<br>Clustom | BATA LAKE STATUS      |                     | 🗢 Atlas 🕑 😋       |
| Car Data Labor                   | DATA LAKE ORN                            |                            |                       |                     |                   |
| GC Data Laters                   | 11-10-10-10-10-10-10-10-10-10-10-10-10-1 | 63                         | 948674 0              |                     |                   |
| P Data Mak Chaters               | Data Hubs Data Lake Cluster Definitions  | Summary                    |                       |                     |                   |
| E Data Watebourses               |                                          |                            |                       | >. SHOW CLI COMMAND |                   |
| S ME Workspaces                  | •                                        |                            |                       |                     |                   |
| B Classic Clusters               | Environment Details                      | ORIDINTIAL                 | ROOM                  |                     | AVAILABLE TV 2014 |
| > D1 Shared Resources            | tere of the                              | ter argones                | us-west2              |                     | us-west2-c        |
| Global Settings                  | Services                                 |                            |                       |                     |                   |
| •                                | Atlas C CM-UI C                          | 🏲 HBase UI 🕃 😕 Name Node 🕼 | 🛛 Ranger 🕃 🛛 🥱        | Solr Server 🖉 🔣 Tok | en integration    |
|                                  | Cloudera Manager Info                    |                            |                       |                     |                   |
| – General Proxy In               | ormation                                 |                            |                       |                     |                   |
| Knox Version                     |                                          | 1.8471                     | 15.0-03 Page-1758648  | CORDERATE TO        | CONTRACT (INC.)   |
| TLS Public Certificate           |                                          | PEM                        | JKS                   |                     |                   |
| Integration Tokens               |                                          | Token M                    | anagement   Token Gen | eration             |                   |
| – Topologies<br>- cdp-proxy 🖈    | ipache <b>Atlas</b>                      | CLO                        | UDE                   | RA                  | F                 |
| Atlas UI                         |                                          | Cloudera Manager Ar        | dmin Console          |                     | HBase UI          |

# **Token configurations**

The default configurations for Knox token integration are as follows.

## **Default configurations**

## Table 7: Default token configurations

| Property                                                                                             | Sample values             | Default  |
|----------------------------------------------------------------------------------------------------|---------------------------|----------|
| Knox Token Integration - Configured Token<br>TTL<br>See "Token TTL details" for more<br>information. | 1 hour(s)<br>40 second(s) | 1 day(s) |

| Property                                          | Sample values       | Default |
|---------------------------------------------------|---------------------|---------|
| Knox Token Integration - Enable Lifespan<br>Input | true<br>false       | true    |
| Knox Token Integration - User Limit               | -1 (infinite)<br>10 | 10      |

## Default configurations seen from Cloudera Manager:

| IOI CLOUDERA<br>Manager | S Knox                              |                                                                                                |                                                                       | Dec 1                                          | NEREPHINE     |
|-------------------------|-------------------------------------|------------------------------------------------------------------------------------------------|-----------------------------------------------------------------------|------------------------------------------------|---------------|
| Search                  | Status instances Configuration C    | iommands Charts Library Quick Links +                                                          |                                                                       |                                                |               |
| E Clusters              |                                     |                                                                                                |                                                                       |                                                |               |
| BE Handle               | Q, Knox Token Integration           |                                                                                                | C Fibers                                                              | Service Knos on deaut + Role-Groups Histo      | ry & Rollback |
|                         |                                     |                                                                                                |                                                                       |                                                |               |
| 2 Diagnostics           | Filters                             |                                                                                                |                                                                       | Dec HD                                         |               |
| E Charts                | V SCOPE                             | Knox Token Integration - Token State Service                                                   | Knox Gateway Default Group 🐂                                          | Stow we be                                     | 0             |
| Administration          | The Desire Midd                     | Implementation                                                                                 | O org apache knox gateway services token impl AlastiasedTokenStateSer | nice                                           |               |
|                         | Gateway 0                           | gateway service tokenstate ange                                                                | org apache knox gateway services token impl.JDBCTokenStateService     |                                                |               |
|                         | Knox Gataway 7                      |                                                                                                |                                                                       |                                                |               |
|                         | Knox DBroker 0                      | Knox Token Integration - Configured Token TTL                                                  | Knox Gateway Default Group                                            | The value of 'knox token ttl' in the homepage  | *             |
|                         | ~ CATEGORY                          | gateway, token, peneration, knox, token, til<br>C pateway, token, peneration, knox, token, til | 1 hout(i) *                                                           | topology.                                      |               |
|                         | Main 7                              | Know Tokan Internation - Minuted Tokan                                                         | Name Contactory Definite Contact                                      |                                                |               |
|                         | Advanced 0                          | Management Implementations                                                                     | Knok Gateway benaut Group                                             |                                                | . ×           |
|                         | Lana D                              | geteway token, peneration, allowed, too, backends                                              | JDBCTokenStateService,AllasBasedTokenStateService                     |                                                |               |
|                         | Monitoring D                        | C prinway, taken, principal allowed, tax, backands                                             |                                                                       |                                                |               |
|                         | Performance 0                       |                                                                                                |                                                                       |                                                |               |
|                         | Ports and Addresses 0               | Knox Tokan Integration - Enable Lifespan Input                                                 | Knox Gateway Default Group                                            | Whether the lifespan input fields are enabled  | × .           |
|                         | Resource Management D<br>Security 0 | gateway, token, generation, anable, lifespan, input                                            |                                                                       | on knows token generation page.                |               |
|                         | Stacks Collection 0                 | discrimination of the second second                                                            |                                                                       |                                                |               |
|                         |                                     | Knox Token Integration - Existion Grace Period                                                 | Knox Gateway Default Group                                            |                                                | •             |
|                         | V STATUS                            | gateway know token existion prace period                                                       | davis) v                                                              |                                                |               |
|                         | © Error 0                           | C prevery, tree, token, eviction, preve, period                                                |                                                                       |                                                |               |
|                         | A Warring D                         | Know Token Integration - User Limit                                                            | Knox Gateway Default Group                                            | The number of tokens a user is allowed to      | × .           |
|                         | Of Edned 0                          | gateway know token limit per uper                                                              |                                                                       | manage. Setting this to -1 indicates unlimited |               |
| A Description           | Principale Description 0            | C primary (Inco.) (chan, (incl., per, user                                                     | 10                                                                    | token management.                              |               |
| E reter                 |                                     |                                                                                                |                                                                       |                                                |               |
| E Running Commands      |                                     | Knox Token Integration - Renewer Whitelist                                                     | Knox Gateway Default Group                                            |                                                |               |
| O buont                 |                                     | gateway, treat, taker, reneway, whitelast                                                      |                                                                       |                                                |               |
| · ////                  |                                     |                                                                                                |                                                                       |                                                | 1.2.02        |
| O casa, amohar          |                                     |                                                                                                |                                                                       |                                                |               |
| 768 《                   |                                     |                                                                                                |                                                                       |                                                |               |

### Default configurations seen from the Knox homepage UI:

| CLOUDERA                                                                                                    |                                   |
|----------------------------------------------------------------------------------------------------|-----------------------------------|
| Token Generation                                                                                                    |                                   |
| Taken management backnel is properly configured for HA and production deployments.<br>i Taken deservation anables integration and API invocations by using the taken as an authorization bearer taken. Copy the JWT taken from the resulting text box and protect it securely from others as this taken represents<br>expired.<br>@ Comment: | your identity and is active until |
| Test comment - 1 hour taken                                                                                                    |                                   |
| i Configured maximum Hivime:<br>1 hours                                                                                                    |                                   |
| Garaszás Tokan                                                                                                    |                                   |
| O AWT Tokan:                                                                                                    | vit<br>W<br>U                     |
| Pesscode Tokan:                                                                                                    |                                   |
| i Espiratore                                                                                                    |                                   |
| 01/03/0002, 23:41:40                                                                                                    |                                   |
| i Usen                                                                                                    |                                   |
| () Target Base URL:                                                                                                    |                                   |
| <ul> <li>Nonspage UK.</li> </ul>                                                                                                    |                                   |
|                                                                                                    |                                   |

## **Database connection properties**

Optional database connection properties that you can declare individually:

- gateway.database.type: Set to postgresql or mysql.
- gateway.database.host: Host where your DB server is running.
- gateway.database.port: Port that your DB server is listening on.
- gateway.database.name: Name of the database you are connecting to.

#### Token TTL details

Out of the box, Knox will display the custom lifetime spinners on the Token Generation page. However, they can be hidden by disabling the Knox Token Integration - Enable Lifespan Input checkbox on the CM UI. Given that input property, and the configured maximum lifetime property, the generated token can have the following TTL value:

- If there is no configured token TTL and lifespan inputs are disabled, the default TTL is used (30 seconds).
- If there is configured TTL and lifespan inputs are disabled, the configured TTL is used.
- If there is configured TTL and lifespan inputs are enabled and lifespan inputs result in a value that is less than or equal to the configured TTL, the lifespan query param is used.
- If there is configured TTL and lifespan inputs are enabled and lifespan inputs result in a value that is greater than the configured TTL, the configured TTL is used.

| CLOUDERA                                                                                                    |                                                                                                    |
|----------------------------------------------------------------------------------------------------|----------------------------------------------------------------------------------------------------|
| Token Generation                                                                                                    |                                                                                                    |
| Token management backend is properly configured for HA and production deployments<br>i Token Generation enables integration and API invocations by using the token as an aut<br>expired.<br>Comment: | horization bearer token. Copy the JWT token from the resulting text box and pro                                                                                                    |
| i Configured maximum lifetime:<br>1 days<br>O Lifetime (days, hours, mins):                                                                                                    |                                                                                                    |
| Generate Token                                                                                                    |                                                                                                    |
|                                                                                                    | Warning                                                                                                    |
|                                                                                                    | You are trying to generate a token with a lifetime that<br>exceeds the configured maximum. In this case the generated<br>token's lifetime will be limited to the configured maximum. |
|                                                                                                    | Adjust request lifetime Generate token anyway                                                                                                    |
|                                                                                                    |                                                                                                    |

#### **Generate-jwk options**

CM automatically creates a token hash key for you. But if you want to do this manually, such as when scripting, configure the knox.token.hash.key alias with:

generate-jwk --saveAlias knox.token.hash.key

This generates a JSON Web Key using the supplied algorithm name.

## Table 8: Options

| Option    | Description                                                                                                    | Sample values                        |
|-----------|----------------------------------------------------------------------------------------------------|--------------------------------------|
| jwkAlg    | (Optional) The desired JSON Web Signature algorithm name.<br>Determines if the gateway-level alias is configured with a 256, 384, or<br>512-bit length JWK.              | HS256 (Default)<br>HS384<br>HS512    |
| saveAlias | (Optional, Recommended) Given alias name used to save the generated JWK, instead of printing this sensitive information on the screen.                                   | knox.token.hash.key                  |
| topology  | (Optional) Name of the topology (i.e., the cluster) to be used when<br>saving the JWK as an alias. If none specified, the alias is going to be<br>saved for the Gateway. | cdp-proxy (Default)<br>cdp-proxy api |

## **Generate tokens**

How to generate Knox gateway tokens from the Knox homepage.

### Procedure

**1.** To access Knox generation management, go to https://*KNOX\_GATEWAY\_HOST:PORT/GATEWAY\_PATH/* homepage/home, e.g. https://localhost:8443/gateway/homepage/home. Click on Token Generation.

| - General Proxy Information   |                                                                  |   |
|-------------------------------|------------------------------------------------------------------|---|
| Knox Version                  | 1.3.3.7.2.15.3-53 (sail-1704a00000000000000000000000000000000000 |   |
| TLS Public Certificate        | PEM   JKS                                                        |   |
| Integration Tokens            | Token Management   Token Generation                              |   |
|                               |                                                                  |   |
| – Topologies<br>- cdp-proxy ≯ |                                                                  |   |
| 🚱 Apache Atlas                | CLOUDERA                                                         | F |
| Atlas UI                      | Cloudera Manager Admin Console HBase UI                          |   |

- 2. The following sections are displayed on the page:
  - Status bar: Message about the configured token state backend. There are 3 different statuses:
    - ERROR: Displayed in red. Indicates a problem with the service backend which makes the feature not work. Usually, this is visible when end-users configure JDBC token state service, but they make a mistake in their DB settings.
    - WARN: Displayed in yellow. Indicates that the feature is enabled and working, but there are some limitations.
    - INFO: Displayed in green. Indicates when the token management backend is properly configured for HA and production deployments.
  - Information label: Explains the purpose of the **Token Generation** page.
  - Comment: Optional input field that allows end-users to add meaningful comments (mnemonics) to their generated tokens. The maximum length is 255 characters.
  - Configured maximum lifetime: Informs the clients about the knox.token.ttl property set in the homepage topology (defaults to 1 day(s)). If that property is not set (e.g. someone removes it from he homepage topology), Knox uses a hard-coded value of 30 seconds (aka. default Knox token TTL).
  - Custom maximum (token) lifetime: Can be set by adjusting the days/hours/minutes fields. The default configuration will yield one hour.

| CLOUDERA                                                                                                    |
|----------------------------------------------------------------------------------------------------|
| Token Generation                                                                                                    |
| Token management backend is properly configured for HA and production deployments.<br>I Token Generation anables integration and API invocations by using the token as an authorization bearer token. Copy the JWT token from the resulting text box and protect it securely from others as this token represents your identity and is active until expired.<br>@ Communit |
|                                                                                                    |
| Compared maximum internet     Sign     Compared ages, hours, mina):                                                                                                    |
| 0 1 0                                                                                                    |
| Generate Token                                                                                                    |

3. Click Generate Token.

| CLOUDERA                                                                                                    |
|----------------------------------------------------------------------------------------------------|
| Token Generation                                                                                                    |
| Tokan management backend is properly configured for HA and production deployments.<br>i Tokan Generation and API invocations by using the tokan as an authorization bearer token. Copy the JWT tokan from the resulting text box and protect it securely from others as this tokan represents your identity and is active until expired.                                                                                                    |
| In Comment - 1 days Islam                                                                                                    |
| i Configured maximum lifetime:<br>1 days<br>O Lifetime (days, hours, mins):<br>1 0 0                                                                                                    |
| Generate Tokan                                                                                                    |
| () JWT Token:                                                                                                    |
| C Passcode Taken:                                                                                                    |
| i Expiration                                                                                                    |
| 38/50/982, 22-66/7                                                                                                    |
| a University of the second second s |
| & Target Base URL                                                                                                    |
| Napa Tena c'Aga galang tena c'Altan strata antifessa c'Agalagi peng-takan                                                                                                    |
| % Homepaper                                                                                                    |
| Homesage LPE                                                                                                    |

- **4.** Use the token to authenticate your request. Click the icon beside your choice on the page to copy the value to the clipboard:
  - JWT token: serialized JWT, fully compatible with the old-style bearer authorization method. You can use it as the 'Token' user:

\$ curl -ku Token:eyJqa3U[...]uT5AxQGyMMP3VLGw https:/localhost:8443/gate
way/cdp-proxy-token/webhdfs/v1?op=LISTSTATUS

{"FileStatuses":{"FileStatus":[{"accessTime":0,"blockSize":0,"childre
nNum":1,"fileId":16386,"group":"supergroup",
"length":0,"modificationTime":1621238405734,"owner":"hdfs","pathSuffix"
:"tmp","permission":"1777","replication":0,
"storagePolicy":0,"type":"DIRECTORY"},{"accessTime":0,"blockSize":0,"chi
ldrenNum":1,"fileId":16387,"group":"supergroup",
"length":0,"modificationTime":1621238326078,"owner":"hdfs","pathSuffix"
:"user","permission":"755","replication":0,
"storagePolicy":0,"type":"DIRECTORY"}]}

Passcode token: Serialized passcode token, which can be used as the 'Passcode' user:

```
$ curl -ku Passcode:WkRFMklXTmh[...]RVNFpXRTA= https://localhost:8443/ga
teway/cdp-proxy-token/webhdfs/v1?op=LISTSTATUS
{"FileStatuses": {"FileStatus": [{"accessTime":0,"blockSize":0,"childrenN
um":1,"fileId":16386,"group":"supergroup",
"length":0,"modificationTime":1621238405734,"owner":"hdfs","pathSuffi
x":"tmp","permission":"1777","replication":0,
"storagePolicy":0,"type":"DIRECTORY"}, {"accessTime":0,"blockSize":0,"c
hildrenNum":1,"fileId":16387,"group":"supergroup",
"length":0,"modificationTime":1621238326078,"owner":"hdfs","pathSuffi
x":"user","permission":"755","replication":0,
"storagePolicy":0,"type":"DIRECTORY"}]}
```

# Manage Knox Gateway tokens

You can enable, disable, or revoke tokens via the Knox homepage.

### Procedure

1. To access Knox token management, go to https://KNOX\_GATEWAY\_HOST:PORT/GATEWAY\_PATH/homepage/ home, e.g. https://localhost:8443/gateway/homepage/home. Click on Token Management.

| - General Proxy Information   |                                                                  |             |
|-------------------------------|------------------------------------------------------------------|-------------|
| Knox Version                  | 1.3.5.7.2.15.3.43 (http:///1004.0001/000000000000000000000000000 | MR-14647-8M |
| TLS Public Certificate        | PEM   JKS                                                        |             |
| Integration Tokens            | Token Management   Token Generation                              |             |
| – Topologies<br>- cdp-proxy ★ |                                                                  |             |
| 🔇 Apache Atlas                | CLOUDERA                                                         | , F         |
| Atlas UI                      | Cloudera Manager Admin Console                                   | HBase UI    |

Active token will be displayed in green; expired tokens are red.

| CLOUDERA                          |                      |                      |                             |                |
|-----------------------------------|----------------------|----------------------|-----------------------------|----------------|
| Generate New Token C<br>Token ID  | Issued               | Expires              | Comment                     | Actions        |
| Advector and the encoderation     | 01/02/2022, 22:41:40 | 01/02/2022, 23:41:40 | Test comment - 1 hour token | Disable Revoke |
| 1772 of the field she well-fields | 01/02/2022, 22:46:07 | 02/02/2022, 22:46:07 | Test comment - 1 days token | Disable Revoka |

- 2. On this page, you will see basic information about your generated token(s) and you can execute the following actions:
  - Enable/Disable: Temporarily enable/disable a token.

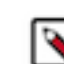

Note: Disabled tokens are not allowed to be use for authentication purposes.

• Revoke: Permanently remove the token from the persistent store.

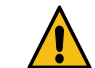

**Caution:** This action cannot be undone; once you revoke a token, Knox will delete it from the inmemory cache and the underlying persistent token storage.

3. Click the Refresh icon above the table.